# thermaltake

# Floe RC Ultra CPU & Memory AIO Liquid Cooler

## **TT RGB PLUS Software control interface**

#### Please download TT RGB PLUS from Thermaltake's Official website. https://www.thermaltake.com/downloads

OS compatibility: Windows 10

## TT RGB PLUS Software User Interface

**CPU Water Block (Circular LCD)** 

#### LIGHTING thermaltake В Floe RC Ultra 52 C D CD DISPLAY BACKGROUND COLOR 255 255 VISUAL 1 COLOR

### GIF & JPG

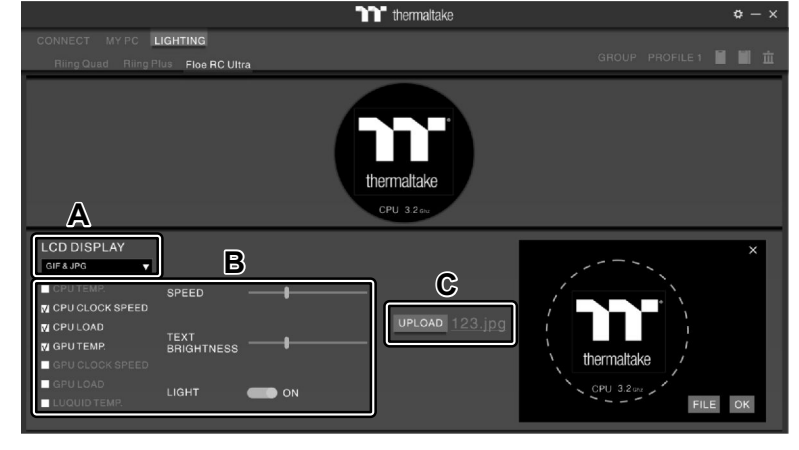

- A. After installation of TT RGB PLUS, you can select "Floe RC Ultra" on the "LIGHTING" page.
- B. Preset the CPU water block LCD.
- C. LCD DISPLAY function list.
  - GIF & JPG (Upload picture to LCD display)
  - · CPU TEMP.
  - CPU CLOCK SPEED CPU LOAD
  - GPU TEMP.
  - GPU CLOCK SPEED
  - GPU LOAD
  - · LIQUID TEMP.
  - CAROSUEL (Switches between CPU/GPU/Liquid information)
- D. LCD visual effect settings. Set LCD display background, text and visual color, or turn off LCD screen.
- A. Select "GIF & JPG" form "LCD DISPLAY". You can upload a GIF or JPG file to show the picture on the LCD screen.
- B. Set the LCD display text information, speed and brightness, or turn off LCD screen.
- C. Click "UPLOAD" to upload the picture. (GIF and JPG files only)

### SETTINGS

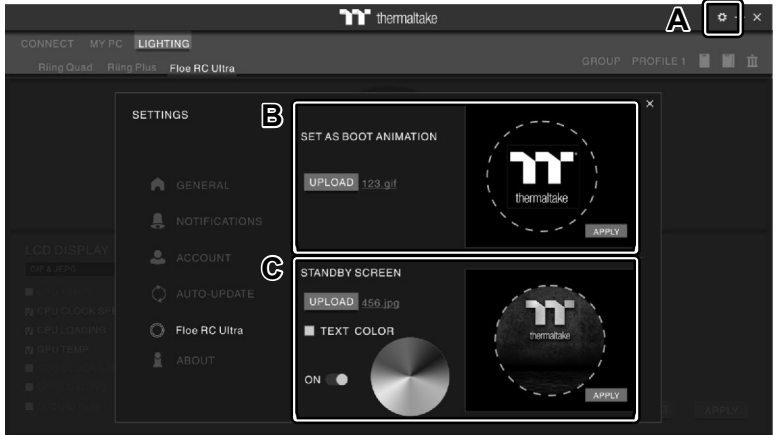

- A. Click the gear icon on the upper right corner to enter the "SETTINGS" menu.
- B. Upload the picture to set as LCD boot animation. (GIF only)
- C. Upload the picture to set as LCD standby screen. (JPG only)

#### Memory Water Block (Rectangular LCD)

#### LIGHTING

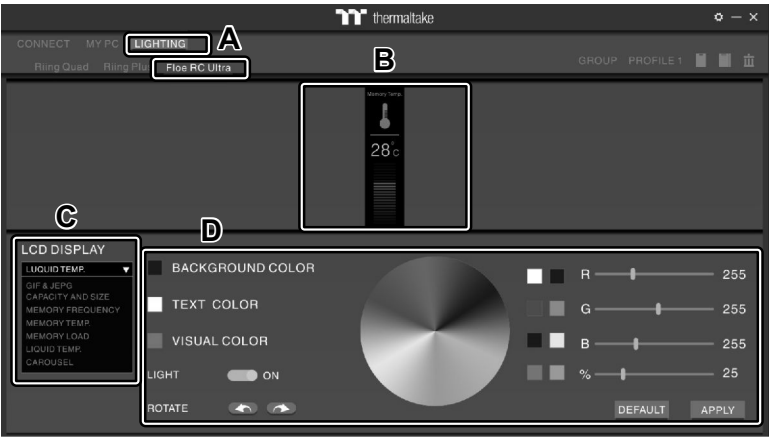

- A. After installation of TT RGB PLUS, you can select "Floe RC ULTRA" on the "LIGHTING" page.
- B. Preset the Memory water block LCD.

#### C. LCD DISPLAY function list.

- GIF & JPG (Upload picture to LCD display)
- CAPACITY AND SIZE
- MEMORY FREQUENCY
- MEMORY TEMP.
- MEMORY LOAD
- LIQUID TEMP.
- CAROSUEL (Switches between Memory/Liquid information)
- D. LCD visual effect settings.

Set LCD display background, text and visual color, rotate the LCD screen or turn off LCD.

#### GIF & JPG

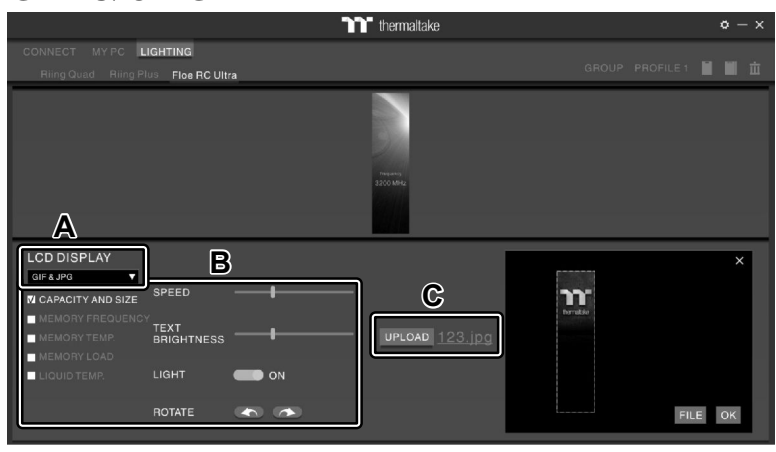

- A. Select "GIF & JPG" form "LCD DISPLAY".
  You can upload a GIF or JPG file to show the picture on the LCD screen.
- B. Set the LCD display text information, speed and brightness, rotate the LCD screen or turn off LCD.
- C. Click "UPLOAD" to upload the picture. (GIF and JPG files only)

### SETTINGS

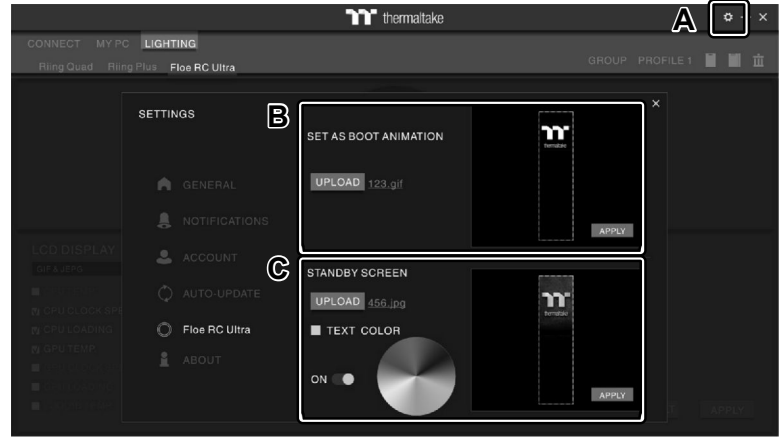

- A. Click the gear icon on the upper right corner to enter the "SETTINGS" menu.
- B. Upload the picture to set as LCD boot animation. (GIF only)
- C. Upload the picture to set as LCD standby screen. (JPG only)

software interface may vary with feature update, please download the latest user manual from our <u>www.thermaltake.com</u>

RoHS CE

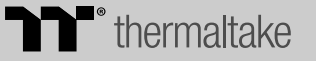